- 1. Na internetu najet www.zav.cz
- 2. Kliknout na mapu ČR
- 3. Kliknout na "1" (výtah do prvního patra)
- 4. Kliknout na dveře s nápisem "1. třída"
- 5. Posunout se až na konec stránky.

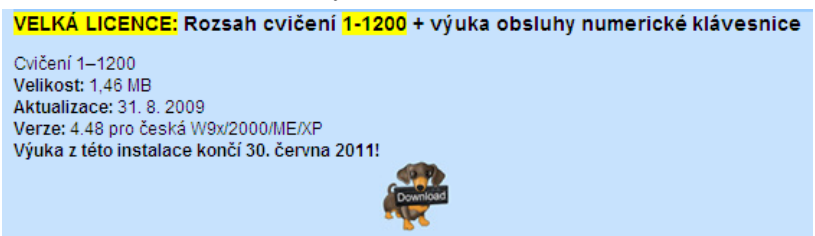

6. Kliknout na pejska s nápisem "Download"

| Stažení s                                                                                                    | Stažení souboru – upozornění zabezpečení 🛛 🔀                             |   |  |  |  |  |
|----------------------------------------------------------------------------------------------------|--------------------------------------------------------------------------|---|--|--|--|--|
| Chcete soubor spustit nebo uložit?                                                                                                    |                                                                          |   |  |  |  |  |
|                                                                                                    | Název: ZAV_doma_setup.exe<br>Typ: Aplikace, 1,37 MB<br>Zdroj: www.zav.cz |   |  |  |  |  |
|                                                                                                    | Spustit Uložit Storno                                                    | ] |  |  |  |  |
| Přestože software stažený z Internetu může být užitečný, soubor<br>tohoto typu může poškodit počítač. Pokud zdroji plně nedůvěřujete,<br>tento software nespouštějte ani neukládejte. <u>Jaké je riziko?</u> |                                                                          |   |  |  |  |  |

7. Kliknout na "Uložit"

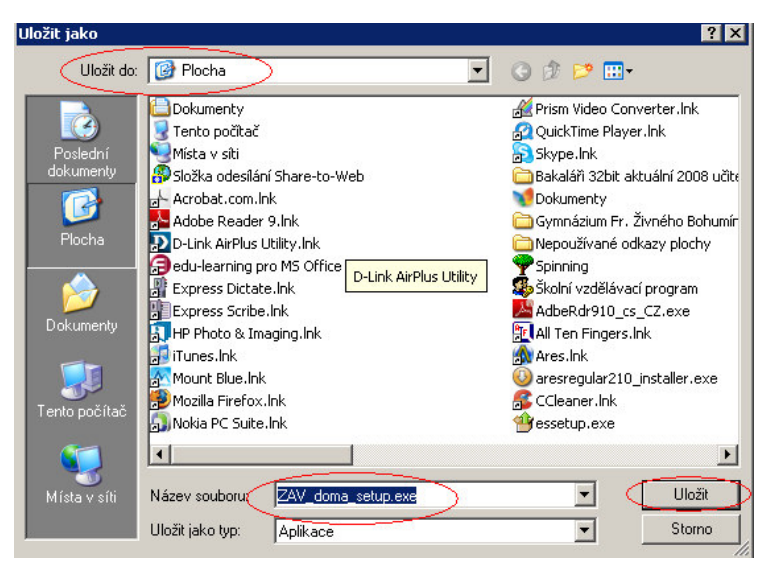

8. Kliknout na "Spustit"

| Stahování dokončeno 📃 🗆 🗙                                                                                |                                                                                                    |  |  |  |
|----------------------------------------------------------------------------------------------------|----------------------------------------------------------------------------------------------------|--|--|--|
| Stahování by                                                                                             | lo dokončeno.                                                                                                    |  |  |  |
| ZAV_doma_setup.exe z v                                                                                   | www.zav.cz                                                                                                    |  |  |  |
| Staženo: 1,37 MB za 21 s   Cil stahování: C:\Document\ZAV_doma_setup.exe   Přenosová rychlost: 67,0 kB/s |                                                                                                    |  |  |  |
| 🔲 Tento dialog po dokončení stahování zavřít                                                             |                                                                                                    |  |  |  |
|                                                                                                    | Spustit Otevřít složku Zavřít                                                                                               |  |  |  |
| Tato stažená p<br>známá jako pol<br>nebezpečnou s                                                        | oložka byla zkontrolována filtrem SmartScreen a není<br>ožka obsahující nebezpečný obsah. <u>Oznámit</u><br>taženou položku |  |  |  |

9. Novu kliknout na "Spustit"

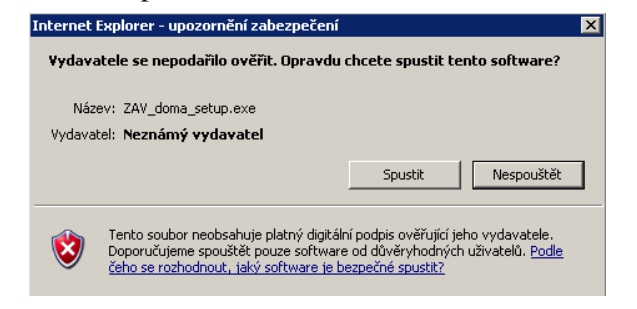

## 10. Klikáme na stále na "Další"

| 📳 ZAV_ | _DOMA - Instalace                                      |                                                                                          | 🖞 ZAV_DOMA - Instalace                                        |                      |              |        |
|--------|--------------------------------------------------------|------------------------------------------------------------------------------------------|---------------------------------------------------------------|----------------------|--------------|--------|
|        |                                                        | Vítejte v instalaci<br>ZAV_DOMA.                                                         | Vyberte umístění instalace<br>Kam chcete ZAV_DOMA instalovat? |                      |              | Ð      |
|        |                                                        | Průvodce instalací vám pomůže v instalaci ZAV 4.48 do<br>vašeho počítače.                | Průvodce nainstaluje ZAV_DOMA                                 | do následující slož  | íky.         |        |
|        |                                                        | Doporučujeme před pokračováním uzavřít všechny aplikace.                                 | Pro pokračování stiskněte Další. Pro změn                     | u cílové složky sti: | skněte Proch | iázet. |
|        |                                                        | Klepněte na Další pro pokračování v instalaci, nebo na<br>Storno pro ukončení instalace. | C:\ZAV_DOMA                                                   |                      | Proc         | sházet |
|        |                                                        |                                                                                          | Výrika 7AV vržadník om instalaci 3.9 MB                       | volného místa na d   | tisku        |        |
|        |                                                        | Další > Storno                                                                           | · , · · ,,                                                    | < Zpět               | Další >      | Stormo |
| 11 ZAV | DOMA - Instalace                                       |                                                                                          |                                                               |                      |              |        |
| Vy     | <b>berte složku v nabídce</b><br>Kam má průvodce umíst | ) Start<br>Lit zástupce?                                                                 |                                                               |                      |              |        |
|        | intalační průvodo                                      | ce vytvoří zástupce do následující složky v nabídce Start.                               |                                                               |                      |              |        |
|        | Pro pokračování klepnět                                | e na Další. Jestliže chcete vybrat jinou složku, klepněte na                             |                                                               |                      |              |        |
|        | Výuka ZAV                                              | Procházet                                                                                |                                                               |                      |              |        |
|        |                                                        |                                                                                          |                                                               |                      |              |        |
|        |                                                        |                                                                                          |                                                               |                      |              |        |
|        |                                                        |                                                                                          |                                                               |                      |              |        |
|        |                                                        | < Zpět Další > Storno                                                                    | -                                                             |                      |              |        |
| 11.    | Dále stisl                                             | kneme "Instalovat"                                                                       |                                                               |                      |              |        |
| 👘 ZAV_ | DOMA - Instalace                                       |                                                                                          |                                                               |                      |              |        |
| Inst   | talace připravena<br>Průvodce instalací je připi       | raven pro instalaci ZAV_DOMA do vašeho počítače.                                         |                                                               |                      |              |        |
|        | Klepněte na Instalovat pro<br>podmínky instalace.      | ο pokračování instalace. Klepněte na Zpět a změňte                                       |                                                               |                      |              |        |
|        | Umístění instalace:<br>C:\ZAV_DOMA                     | ×                                                                                        |                                                               |                      |              |        |
|        | Složka v nabídce Start:<br>Výuka ZAV                   |                                                                                          |                                                               |                      |              |        |
|        |                                                        |                                                                                          |                                                               |                      |              |        |
|        |                                                        |                                                                                          |                                                               |                      |              |        |
|        |                                                        |                                                                                          |                                                               |                      |              |        |

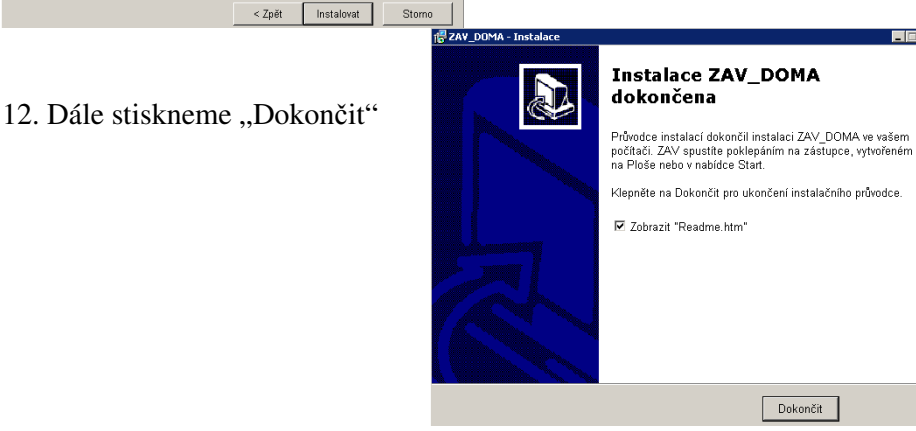

∢

13. Řádně přečíst text, který se zobrazí. Především oddíl s nadpisem "Klíč k zámku"!!!

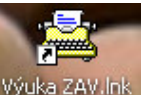

- 14. Na ploše najdeš nyní tuto ikonu: <sup>Výuka ZAV.lnk</sup> a POUZE přes tuto ikonu se program spouští!!!
- 15. Program ZAV spusť (viz bod 14) a poté vyčkej až najede tento panel a potvrď "OK".

| Výuka ovládání numerické klávesnice |   |
|-------------------------------------|---|
| Výuka psaní (cvičení 1-1200)        |   |
|                                     |   |
|                                     |   |
|                                     |   |
|                                     |   |
|                                     |   |
|                                     |   |
|                                     |   |
|                                     | ▼ |
|                                     |   |
| Ok Přerušení                        |   |

- 16. Nyní před sebou vidíš "volné" účty, na kterých mohou psát rodiče, sourozenci, babičky a dědečci. Ty zde svůj účet ještě nemáš, teprve si jej založíš, bude mít označení Z6\_XXXXX. O založení vlastního účtu si povíme později.
- 17. Stiskni na klávesnici klávesu "ESC" (escape)
- 18. Nyní vidíš toto:

19.

|                                 | ZAY - DOMA (Výuka končí 30. června 2011)   |           |       |         |          |                          |  |
|---------------------------------|--------------------------------------------|-----------|-------|---------|----------|--------------------------|--|
| Zł                              | AV I                                       | Nastavení | Žák   | Výuka   | Protokol | Pomoc                    |  |
|                                 |                                            |           |       |         |          |                          |  |
|                                 |                                            |           |       |         |          |                          |  |
|                                 |                                            |           |       |         |          |                          |  |
| Klikni na "Pomoc", "Klíč zadat" |                                            |           |       |         |          |                          |  |
|                                 | 🗾 ZAV - DOMA (Výuka končí 30. června 2011) |           |       |         |          |                          |  |
|                                 | ZAV                                        | Nastaven  | í Žák | < Výuka | Protokol | Pomoc                    |  |
|                                 |                                            |           |       |         |          | Autor                    |  |
|                                 |                                            |           |       |         |          | Klíč zadat               |  |
|                                 |                                            |           |       |         |          | Opravit kontrolní součet |  |

20. Z následující tabulky opiš zámek – "šest písmen-jedno písmeno". Tento zámek je u každé instalace originální, dobře si jej opiš a dones jej vyučujícímu IVP.

Zrušit zabezpečení STU

| 📑 Klíč zadat    | ×         |  |  |
|-----------------|-----------|--|--|
| Zámek: JFOTPI-Q |           |  |  |
| Klíč:           |           |  |  |
| Ok              | Přerušení |  |  |

21. Následně stiskni "Přerušení", pak nahoře vlevo klikni na "ZAV", vyber "Konec" a znovu klikni na "Přerušení". Tím je ZAV korektně ukončen.